## Cartographiedesdéchargesrépertoriées par le CADEdécharges

Le CADE a constitué une « cartographie » des décharges sauvages qu'elle a « traitées » et dont elle a établi les dossiers.

Cette cartographie est consultable à l'aide de Google Earth.

Elle permet de localiser géographiquement ces différentes décharges et de consulter les dossiers associés.

Les dossiers sont archivés sur le site du CADE.

Pour visualiser donc les sites géographiques de ces décharges il suffit de charger le fichier « Cade les décharges sauvages.kmz » sur Google Earth, à partir de « Fichier > Ouvrir » sur l'écran d'accueil de Google Earth et d'indiquer l'endroit où vous aurez enregistré auparavant le fichier précédent.

L'enregistrement effectué, vous obtiendrez sur la partie gauche de votre fenêtre Google Earth quelque chose comme ceci :

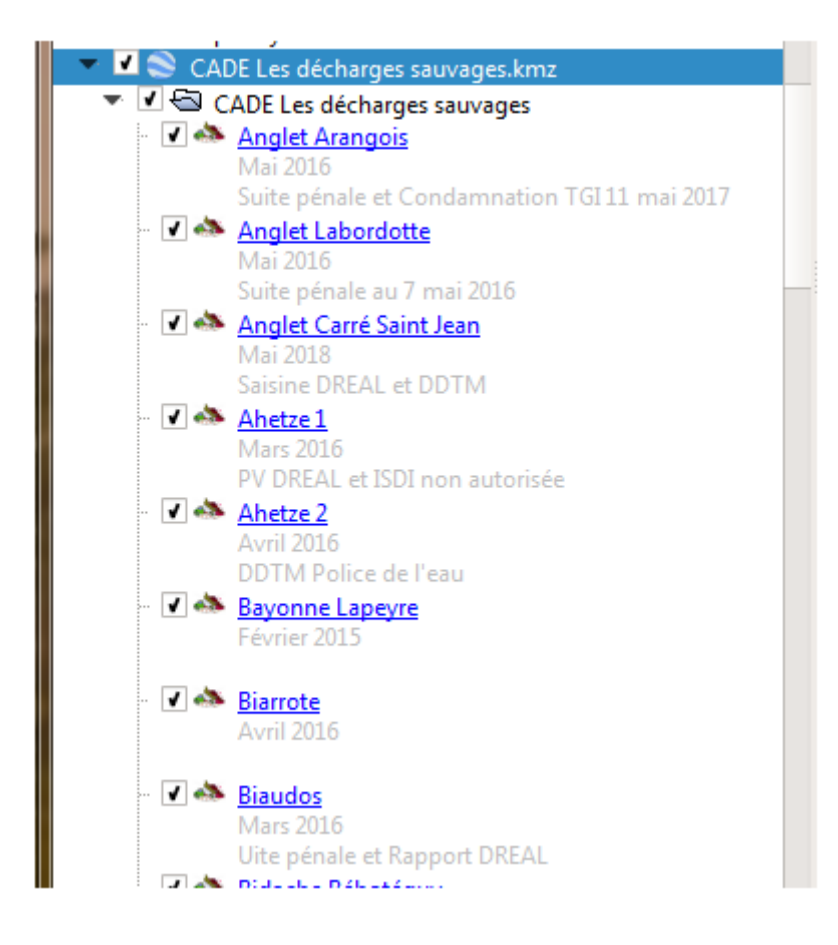

Et sur la partie droite vous aurez quelque chose comme ceci

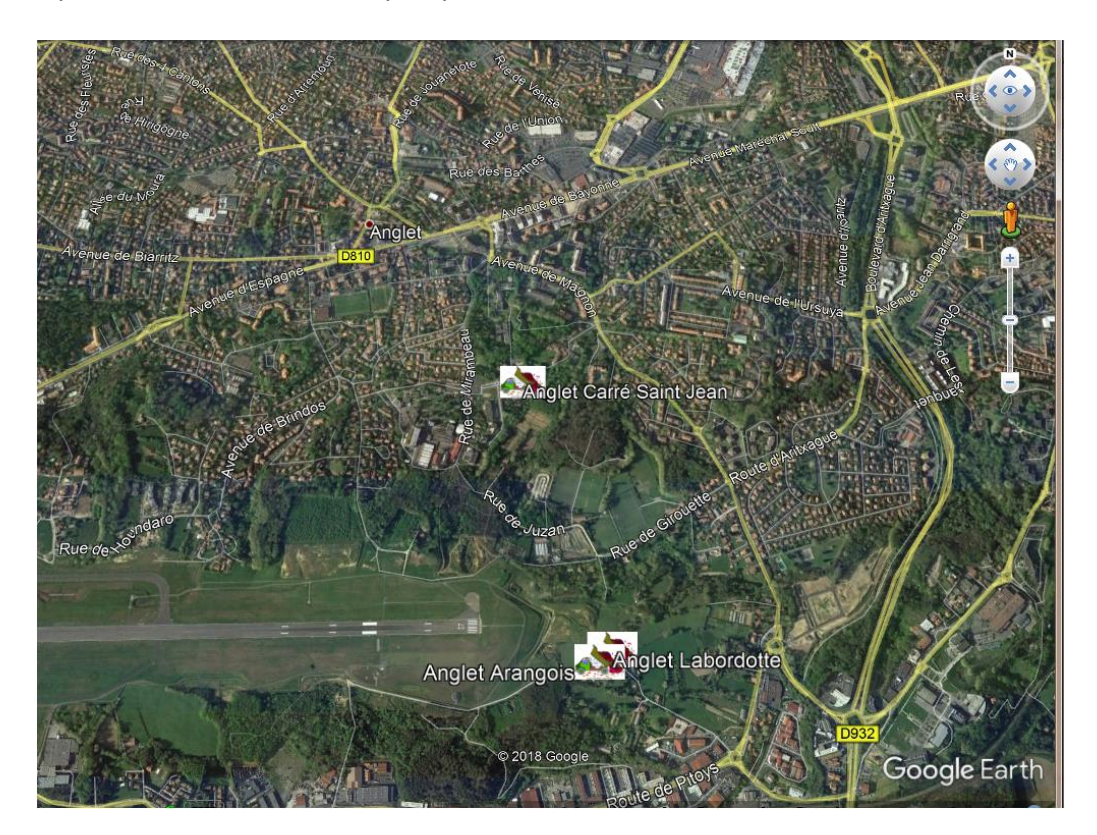

Les sites seront indiqués sur la carte avec le logo

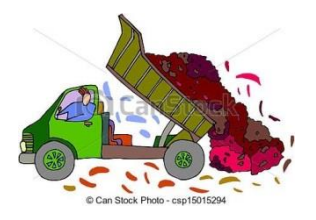

Et vous pourrez vous rendre compte de l'amplitude des dégâts en naviguant sur Google Earth comme à l'habitude.

Quand vous cliquez sur un site vous obtenez quelque chose de la sorte.

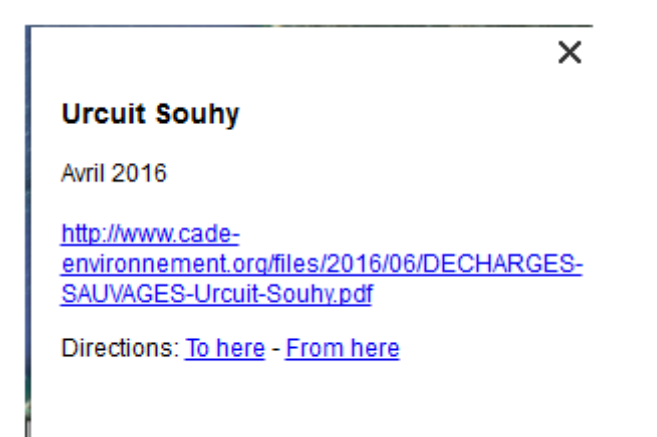

Cela vous permet, en cliquant sur le lien indiqué, de consulter le dossier du CADE associé.

Quand vous suivez le line indiqué, l'écran principal de Google Earth devient blanc et affiche quelque chose de la sorte

Tandis que votre navigateur (Internet Explorer, Chrome, Firefox, ...) ouvre le dossier

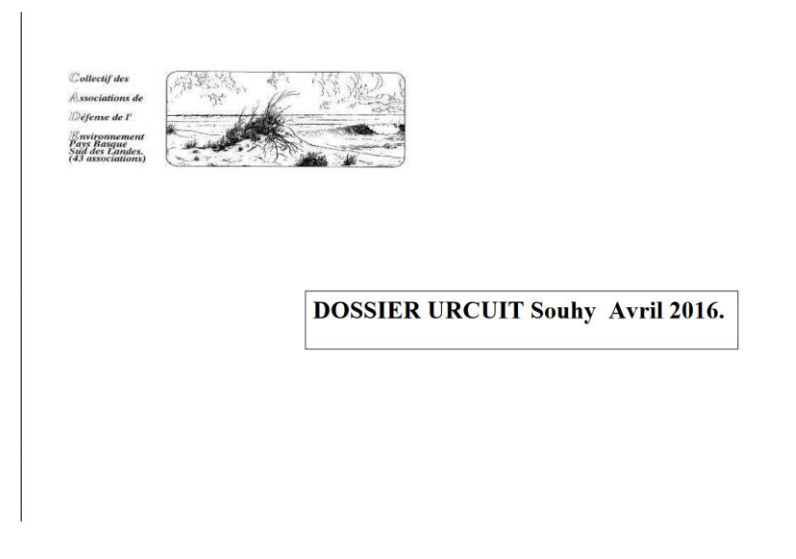

Le dossier est consultable sur votre navigateur et celui-ci vous permet également de le sauvegarder (voir la procédure de sauvegarde de votre navigateur)

Pour revenir à Google Earth il vous suffira de cliquer sur l'onglet « retour à Google Earth » en haut et à gauche de la fenêtre de Google Earth.

| Comparison for                                                                                                    |                      |                         |  |  |
|----------------------------------------------------------------------------------------------------|----------------------|-------------------------|--|--|
| the last year loss date 1                                                                                                    | 179                  |                         |  |  |
| (search                                                                                                    |                      | it Back to Google Larth |  |  |
|                                                                                                    | ( and )              |                         |  |  |
|                                                                                                    |                      |                         |  |  |
|                                                                                                    | Ant Desident, Holory |                         |  |  |
| Places                                                                                                    |                      |                         |  |  |
|                                                                                                    | 1                    |                         |  |  |
| · · · Instituti                                                                                                    |                      |                         |  |  |
| TA Santall                                                                                                    |                      |                         |  |  |
|                                                                                                    |                      |                         |  |  |
| A de Sara                                                                                                    |                      |                         |  |  |
|                                                                                                    |                      |                         |  |  |
| A de la sette l                                                                                                    |                      |                         |  |  |
| THE REAL PROPERTY.                                                                                                    |                      |                         |  |  |
| A CAL STREET                                                                                                    |                      |                         |  |  |
| Total Londo                                                                                                    |                      |                         |  |  |
| and the                                                                                                    |                      |                         |  |  |
| TA levelstics                                                                                                    |                      |                         |  |  |
|                                                                                                    |                      |                         |  |  |
| a share a share a sh |                      |                         |  |  |
|                                                                                                    |                      |                         |  |  |
| 9 (18)                                                                                                    |                      |                         |  |  |
| P Louise                                                                                                    |                      |                         |  |  |
| R @ Ponary Talabas                                                                                                    |                      |                         |  |  |
| * * F Benins and Labam                                                                                                    |                      |                         |  |  |
| B L. T. Pades                                                                                                    |                      |                         |  |  |
| 1 Mill Asats                                                                                                    |                      |                         |  |  |
| P . R CO Const.                                                                                                    |                      |                         |  |  |
| P Q Keeter                                                                                                    |                      |                         |  |  |
| A Contraction                                                                                                    |                      |                         |  |  |
| a R C they                                                                                                    |                      |                         |  |  |
| K Tanati                                                                                                    |                      |                         |  |  |
|                                                                                                    |                      |                         |  |  |
|                                                                                                    |                      |                         |  |  |

Notez qu'une décharge n'apparait que si elle a été cochée, sur la partie gauche de la fenêtre, avec le signe  $\sqrt{}$ .

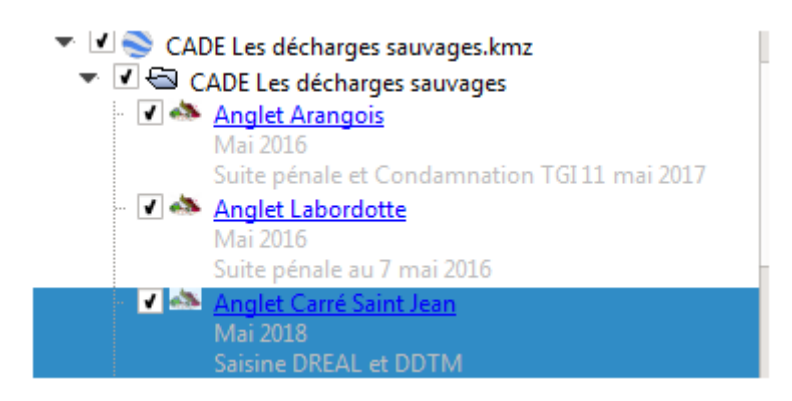

Si vous voulez qu'aucune décharge n'apparaisse vous décocherez l'item « CADE Les décharges sauvages.... »

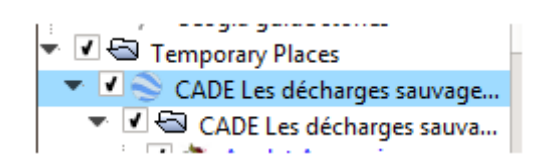

Et aucune des décharges ne sera indiquée sur la carte Google Earth. Elles resteront cependant disponibles, dans la fenêtre de gauche.

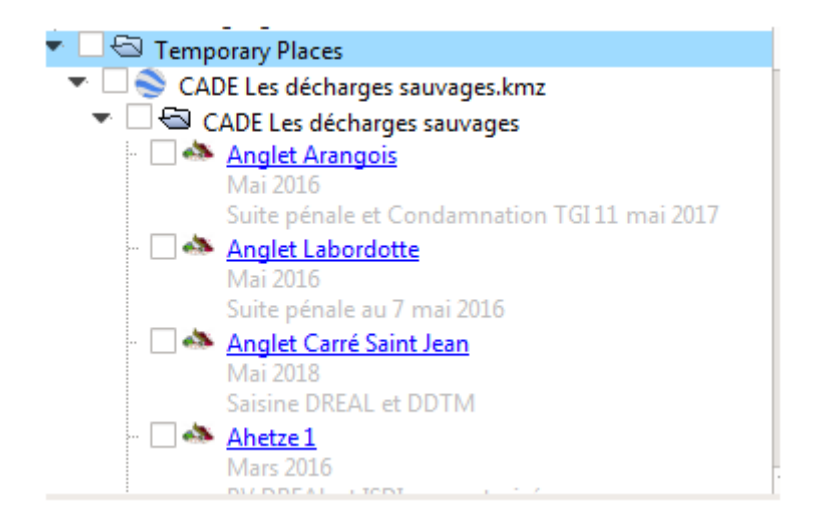

Si vous ne vous intéressez qu'à l'une ou plusieurs de ces décharges vous ne cocherez que celles que vous désirez voir apparaître sur la carte présentée sur Google Earth.